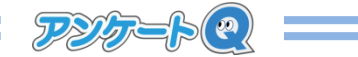

## ■ アンケートの公開を終了する

## 公開終了日時を予約指定して、終了

アンケート公開に期限を設けたいときは、アンケート終了日時を設定します。設定した日時以 降に回答者が回答ページにアクセスすると、回答画面に公開終了のメッセージが表示されます。

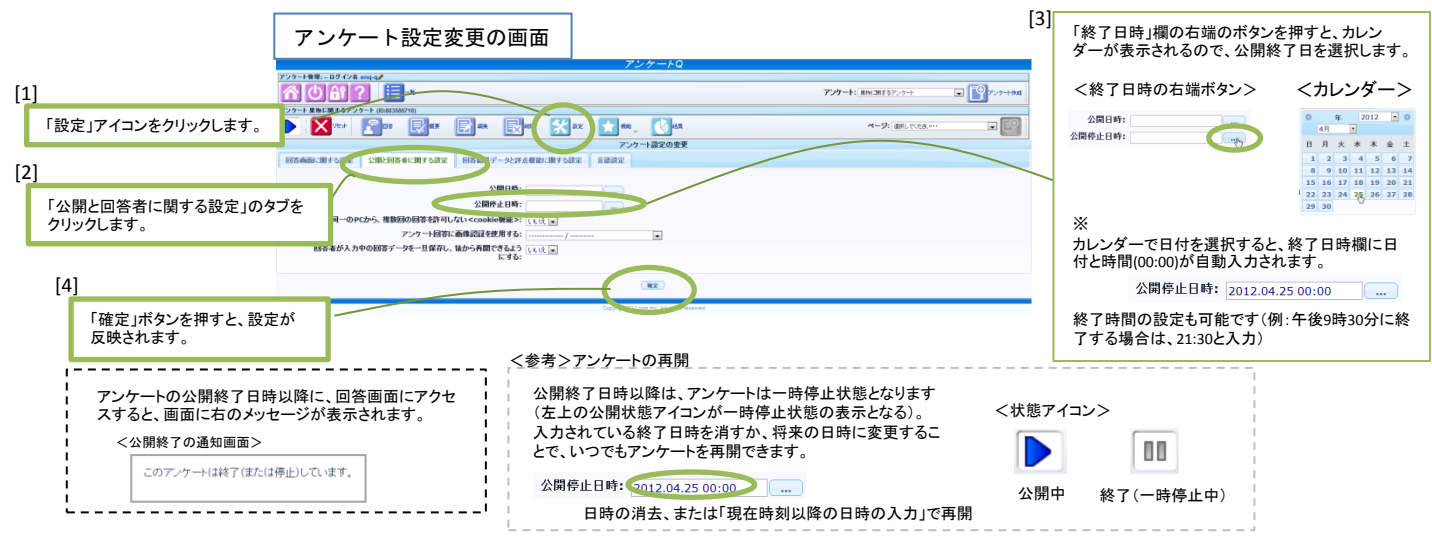

## 即時、公開を終了する場合

※再開する場合は、入力されている終了日時を消すか、将来の日時に変更してください

## アンケート公開のリセット

アンケート公開をリセットすると、回答データがすべて消去され、公開準備中の状態に戻ります (作成した質問やアンケートの設定はそのままです)。 アンケート本番公開前や回答データ収集のテスト、実際の回答画面確認など、公開状態の操作確

アンゲート本番公開前や回合ナーダ収集のナスト、美院の回合画面確認など、公開状態の操作確認を行う場合等に便利な機能です。

|     | 公開中に表示される「リセッ<br>ト」アイコンを押すと、リセット<br>実行の確認画面が表示され<br>ます。            |   |
|-----|--------------------------------------------------------------------|---|
| [2] |                                                                    | 1 |
|     | 「リセットして公開前の状態に戻す」ボタンを押すと、リセットされます。                                 |   |
|     | リセットは便利ですが、回答データが消去<br>されます。必要なデータを含むアンケート<br>では誤操作しないよう気をつけてください。 |   |